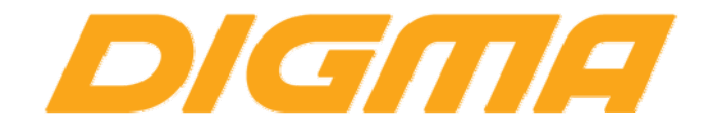

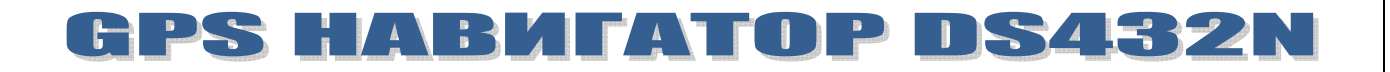

# РУКОВОДСТВО ПО ОБНОВЛЕНИЮ ПРОШИВКИ

Публикация документа:

27 августа 2013 г.

# Внимание!

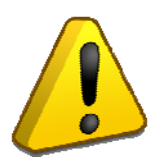

Пожалуйста прочитайте эти правила прежде чем обновлять программное обеспечение.

1. Процедура обновления не является обязательной. Никто не заставляет или как либо образом принуждает Вас обновлять встроенное программное обеспечение. Если программное обеспечение содержит критические ошибки, вы можете обратиться в ближайший авторизированный сервисный центр.

2. <u>Прошивка официальным программным обеспечением НС лишает Вас гарантии.</u> Это означает, что если Вы обновите программное обеспечение, на то, которое предоставлено компанией разработчиком, гарантийные обязательства остаются в полном обьеме.

3. В случае если во время обновления программного обеспечения произойдет какой либо сбой, который приведет к выходу устройства из строя или частичной неработоспособности, Вы принимаете всю ответственность в полном обьеме за совершенные действия на себя. Гарантийные обязательства на этот случай не распространяются.

4. Вы должны понимать что в любом программном обеспечении могут содержаться ошибки. Компания делает все для того, что бы устранить их в будущих версиях.

5. После обновления программного обеспечения, все данные и настройки (в том числе и на съемных носителях) могут удалены. Пожалуйста сохраните всю важную информацию заранее.

Если Вы не согласны с данными правилами, пожалуйста удалите программное обеспечение с носителей информации и не запускайте процедуру прошивки.

### ПОРЯДОК ОБНОВЛЕНИЯ ПРОГРАММНОГО ОБЕСПЕЧЕНИЯ

#### ВНИМАНИЕ!

Прошивка выбирается из папки, которая соотв. группе серийных номеров

#### r1107 DDS432NBK4XX1107XXXXX

#### r1110 DDS432NBK4XX1110XXXXX

1. Сделайте полную копию всех данных с навигатора. Для этого подключите навигатор к ПК и скопируйте содержимое памяти на ваш жесткий диск.

- 2. Полностью зарядите навигатор.
- 3. Выполните полное (не быстрое) форматирование карты памяти.
- 4. Распакуйте и скопируйте содержимое архива в корень карты памяти.
- 5. Выключите навигатор и установите карту памяти с прошивкой в него.
- 6. Включите навигатор кнопкой включения и дождитесь обновления микропрограммы.
- 7. Выполните калибровку (желательно делать стилусом или острым предметом)
- 8. В случае необходимости скопируйте ПО обратно в память навигатора.

9. Укажите вновь путь к навигационной программе : Рабочий стол --> GPS путь (по умолчанию ПО расположено nand flash-->Navitel-->navitel.exe)

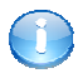

## Полезная информация:

Список авторизированных сервисных центров:

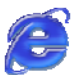

http://www.digma.ru/support/scenters/

Служба технической поддержки:

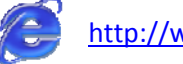

http://www.digma.ru/support/help/

Восстановление лицензии Навител и руководство пользователя Навител.

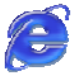

http://navitel.ru/